法人インターネットバンキング

## 設定マニュアル

# (管理者·利用者設定編)

2021/02/01

この度は、福岡信用金庫のインターネットバンキングサービスをご契約いただきまして、 誠にありがとうございます。

本マニュアルは、認証方式が「電子証明書方式」選択されたお客様がインターネットバン キングサービスをご利用されるにあたって必ず行っていただく初期設定について、ご説明し ています。

本マニュアルはスムーズな初期設定を目的としており簡素なご説明となっておりますので. 詳細な説明が必要な場合は「しんきん法人インターネットバンキングサービスご契約先向け 操作説明書」をご参照ください。

#### <設定をする前に>

設定を行う前に、必ず以下のものをお手元にご準備ください。

- ① お客様カード
- 申込書(お客様控え)

#### <特に注意していただきたいこと>

下記に記載しました項目は登録・変更・取引時に必ず必要となり、かつ重要な ものです。他人には知られないようにしましょう。

■管理者

- ・ご契約先暗証番号・・・管理者ログオン用の暗証番号
- ・ご契約先確認暗証番号・・・利用者作成・変更等の各種設定時に使用します。

■利用者

- ・利用者暗証番号・・・利用者ログオン用の暗証番号
- ・利用者確認暗証番号・・・振込等の各種取引時に使用します。

## <利用開始の流れ>

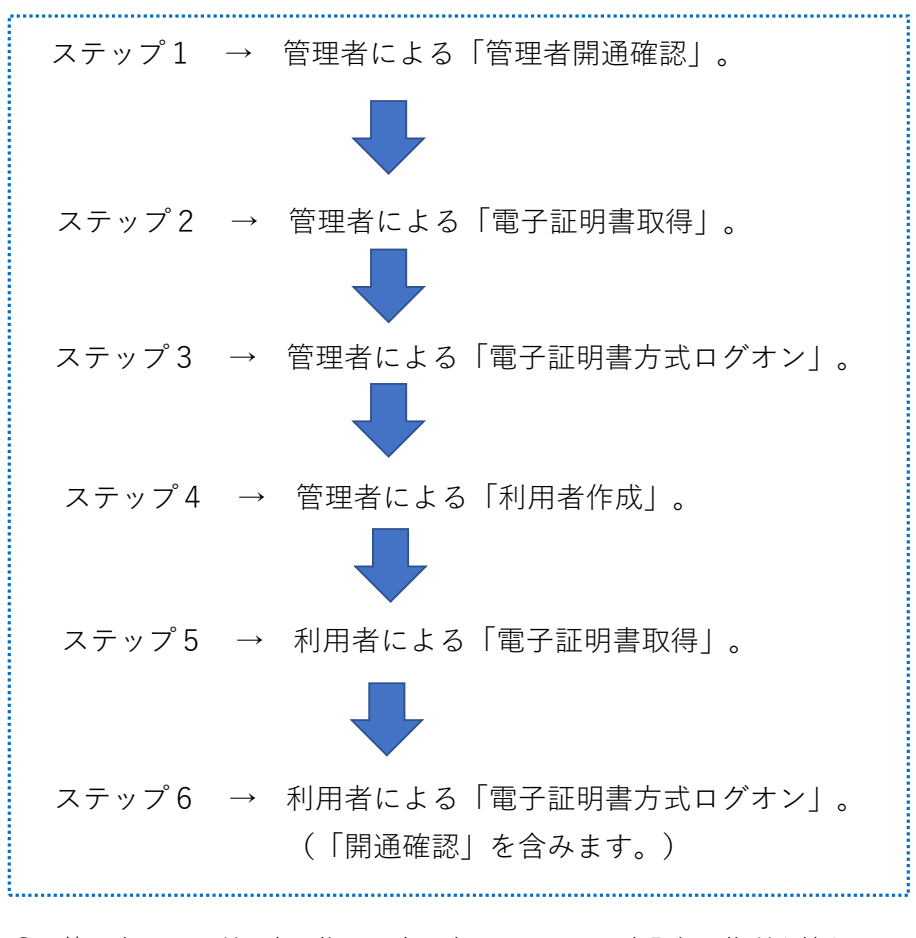

- 管理者・・・利用者の権限設定・変更や電子証明書発行の権利を持ちます。
   管理者では実際の取引(振込等)は行えません。
- 利用者・・・管理者にて付与された権限の範囲内で実際の取引を行います。
   給与データ、総合振込データの作成・承認・送信も行えます。

注意が必要なのは、管理者で暗証番号ロックが発生し、利用 不可となると、利用者も暗証番号ロックとなり、利用不可と なります。

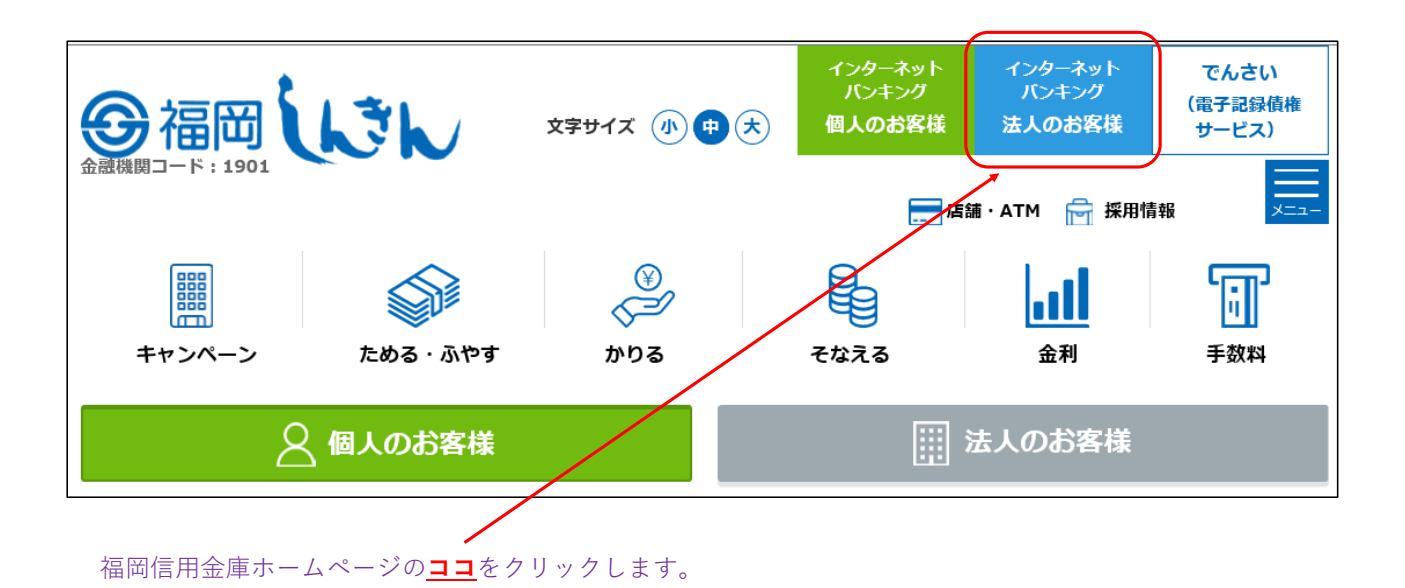

インターネットバンキング(法人のお客様)ページの「<mark>管理者ログオンはこちら</mark>」をクリックします。

インターネット バンキング インターネット バンキング でんさい の福岡(いてん (電子記録債権 文字サイズ 小 🗭 📩 個人のお客様 法人のお客様 サービス) . Х=л 📻 店舗・ATM 🛛 🚔 採用情報  $\langle \rangle$ i. 金利 キャンペーン ためる・ふやす かりる そなえる 手数料 ホーム > インターネットバンキング(法人のお客様) インターネットバンキング(法人のお客様) - お取引はこちらから 管理者ログオンはこちら  $\ominus$ 利用者ログオンはこちら  $(\rightarrow)$ 

| 管理者ログオン                                                                                                    |                                  |
|----------------------------------------------------------------------------------------------------|----------------------------------|
| <ul> <li>管理者の方によるお取引開始はこちらから</li> </ul>                                                                                                    |                                  |
| 電子証明書方式ログオン ⊖                                                                                                    | → ID・パスワード方式ログオン →               |
|                                                                                                    | セコム・プレミアムネット®をご利用のお客様もこちらから      |
| ● 電子証明書取得                                                                                                    | ◎ 管理者開通確認                        |
| 電子証明書取得 →                                                                                                    | → 管理者開通確認 →                      |
| はじめてご利用になるお客さまへ                                                                                                    |                                  |
| <ul> <li>(1)上記「管理者開通確認から、開通確認の作業を行ってください</li> <li>管理者開通確認</li> <li>(2)上記「電子証明書取得」から、電子証明書を取得してください</li> <li>重子証明書取得</li> <li>(3)上記「管理者の方によるお取引開始はこちらから」のログオン</li> <li>              お取引き開始はこちらから      </li> </ul> | ハ。<br>い。<br>ンから利用者登録・設定を行ってください。 |

「管理者開通確認」をクリックします。

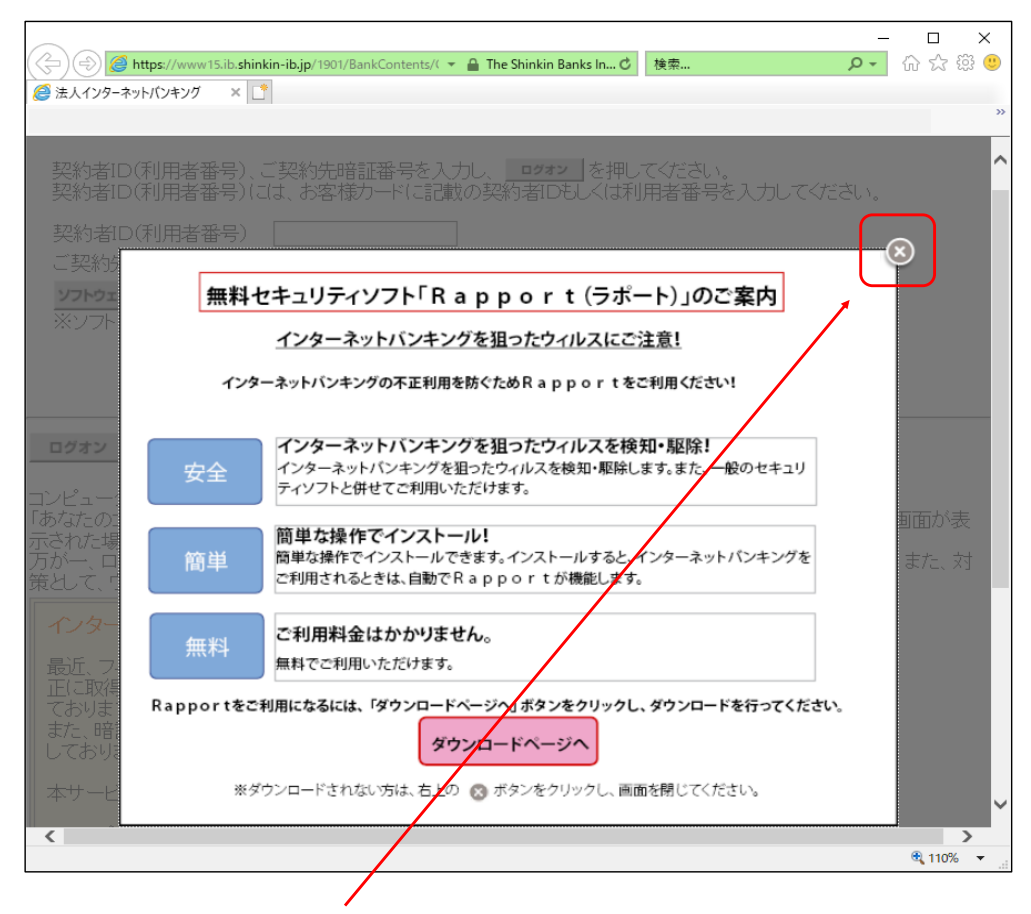

ここでは「×」の閉じるボタンをクリックします。

※、無料セキュリティソフト「Rapport」のご案内となります。無料でご利用いただけますので 是非導入をご検討ください。

|                                                                                                    | □ X<br>∽ඎ   |
|----------------------------------------------------------------------------------------------------|-------------|
|                                                                                                    | W 755 🥪     |
|                                                                                                    | **          |
| ご契約先ログオン                                                                                                    | ~           |
| 契約者ID(利用者番号)、ご契約先暗証番号を入力し、 <b>ログォン</b> を押してください。<br>契約者ID(利用者番号)には、お客様カードに記載の契約者IDもしくは利用者番号を入力してください。<br>契約者ID(利用者番号) 99999999999 |             |
| <ul> <li>こ 契約先暗証番号</li> <li><b>ソフトウェアキーボード</b>とは?</li> </ul>                                                                      |             |
| ※ソフトウェアキーボードは、ご契約先暗証番号の入力しご利用いただけます。                                                                                              |             |
|                                                                                                    |             |
| ログオン クリア 閉じる                                                                                                    |             |
| コンピュータウイルスにご注意ください。(平成27年2月13日)<br>「あなたのコンピュータをシステムが認識できませんでした。、というメッセージで始まる確認番号を要求する画面                                           | 面が          |
| るかられる場合、人力しないていたい。<br>万が一、ログインパスワードや確認番号を入力してしまった場合は、至急当金庫までお問い合わせください。ま<br>対策として、ウイルスチェック実施をお願いいたします。                            | <i>す</i> と、 |
| インターネットバンキングを安全にご利用いただくために                                                                                                    |             |
| 最近、フィッシング詐欺やスパイウェア等により、お客様からご契約先Dや暗証番号などを不正に取得し、お客様になりすまして、お客様の口座から不正に預金を引き出す被害が発生しております。                                         |             |
| また、暗証番号の設定・管理が不徹底であったため、不正にログオンされてしまう被害も発生しております。                                                                                 | ~           |
|                                                                                                    | >           |
| et                                                                                                    | 110% 🔻 🤡    |
|                                                                                                    |             |

お客様カードに表示してある「11桁の契約者ID」と申込書に記載した「4桁の暗証番号」 を入力して、ログオンボタンをクリックします。

| 🕞 💮 🍘 https://www15.ib.shinkin-ib.jp/HoujinIBS/IBServlet 👻 🔒 The Shinkin Banks I 🖒 検索 🔎 🔹                                                                                                    | 슈 ☆ 뺲 🙂        |
|----------------------------------------------------------------------------------------------------|----------------|
| 送人インターネットバンキング ×                                                                                                    | »              |
|                                                                                                    |                |
| ご お約4年間通 旅言3<br>2021/01/23 01:01:01                                                                                                    |                |
| こ天利九州巡班記                                                                                                    |                |
| ご契約先暗証番号等の情報入力後、 <u>xへ</u> を押してください。<br>( <u>※:任意入力</u> )                                                                                                    |                |
| お申込時のご契約先名 <b>シンキン シロウ</b> 様                                                                                                    |                |
| ご契約先登録用暗証番号 各種暗証番号がロックした例 予報報告 アンドレート 合種暗証番号がロックした例 しますので、方材                                                                                                    | 約 再設<br>1 ず 大切 |
| 当金庫に届け出た数子4桁の暗証番号を入力してくたい。 「」に保管してください。                                                                                                    |                |
|                                                                                                    | <u> </u>       |
| ご契約先暗証番号<br>ご契約先暗証番号を6~12桁で設定してください。                                                                                                    | 利用しま           |
| ソフトウェアキーボードを開く                                                                                                    |                |
| 以下の英子と数子を組み合わせて入力してくたさい。<br>·英子 A~Z a~z                                                                                                    |                |
|                                                                                                    |                |
| こ契約先時証番号(再入力) (2) ●●●●●● (2) ●●●●●● (2) ●●●●●● (2) ●●●●●● (2) ●●●●●● (2) ●●●●●● (2) ●●●●●● (2) ●●●●●● (2) ●●●●●● (2) ●●●●●● (2) ●●●●● (2) ●●●●●● (2) ●●●●●● (2) ●●●●●● (2) ●●●●●● (2) ●●●●●● (2) ●●●●●● (2) ●●●●●● (2) ●●●●●● (2) ●●●●●● |                |
| ご契約先確認暗証番号<br>ご契約先確認暗証番号を6~12桁で設定してください。 ③ ●●●●●●                                                                                                    | ∧、限度額<br>Jます。  |
| 入力できる文字はご契約先暗証番号と同じです。<br>                                                                                                    |                |
| ご契約先確認暗証番号(再入力) 3 ••••••                                                                                                    |                |
| 現在登録されているご契約先Eメールアドレス 管理者のわた リーマニ関ナスを通ご案中のフィットを送                                                                                                    | 1 = =          |
| 管理者のビキュリティに割りる各種に乗内のメールを送。<br>・開通確認定了のお知らせ<br>・確認後日の人体変更定てのお知らせ                                                                                                    | /æ9°           |
| ・電子証明書更新のお知らせ 等                                                                                                    |                |
| ご契約先Eメールアドレス ※ トラリンボン 提合や こう                                                                                                    |                |
| 表示されているメールアドレスから変更する場合は<br>入力してください                                                                                                    |                |
|                                                                                                    |                |
|                                                                                                    |                |
| ビキュリティ回上のため、官理者を変更する場合は、併せて外型互動内容も変更することを<br>お勧めします。<br>- ご初約45座転乗号                                                                                                    |                |
|                                                                                                    |                |
|                                                                                                    |                |
|                                                                                                    |                |
|                                                                                                    |                |
|                                                                                                    | 🔍 95% 🔻        |
| ① 申込書に記載した4桁の暗証番号                                                                                                    |                |
| ② 任音の ご 契約失時証悉号 (必ず6~12桁で苗数字混在) 3                                                                                                    |                |
|                                                                                                    |                |

④ 申込書に記載したメールアドレス(任意と表示していますが、必ず入力してください)

以上を入力したら、「次へ」ボタンをクリックします。

※、「ご契約先暗証番号」と「ご契約先確認暗証番号」を同じ暗証番号で登録でき ますがセキュリティ上、別々に登録されることをお勧めします。

|                                                                                                    | _           |              | ×    |
|----------------------------------------------------------------------------------------------------|-------------|--------------|------|
| < 🕘 🥔 https://www15.ib.shinkin-ib.jp/Hou 👻 🔒 The Shinkin 🖒 検索                                                                       | D + C       | 6            | êf 🙂 |
| ぼ 法人インターネットバンキング × ご                                                                                                    |             |              |      |
|                                                                                                    |             |              | *    |
| 2021/0<br>ご契約先ワンタイムバスワード入力                                                                                                    | 1/23        | 01:01:0      | 1    |
| お手持ちのカードに記載の確認用バスワード(ワンタイムバスワード)から対応する暗証番号<br>OKボタンを押してください。<br>尚、前画面(ご契約先開通確認画面)にて入力された変更情報は、本画面(ご契約先ワンタ<br>ド入力画面)での認証終了後に有効になります。 | 疹入:<br>パイム) | 力して、<br>ベスワー |      |
| 記号 イ カ<br>暗証番号 ●● ● ● ● ■ ■ ■ ■ ■ ■ ■ ■ ■ ■ ■ ■ ■ ■ ■                                                                               |             |              |      |
| 00% 0 00 00 00 00 00 00<br>※お客様カード(例)                                                                                               |             |              |      |
| ОК 207                                                                                                    |             |              |      |
|                                                                                                    |             | ष् 95%       | •    |
|                                                                                                    |             |              |      |

お客様カードに記載のカタカナに該当する2桁の数字を入力し、OKボタンをクリック します。

|                                                    | 🔒 The Shinkin 🖒 | 検索           | ۰ ۹  | □<br>☆☆ \$\$ | ×<br>• |
|----------------------------------------------------|-----------------|--------------|------|--------------|--------|
| 電子証明書が必要です。電子証明書の取得を行<br>のログオン画面よりご利用ください。U * 5306 | テってください。すう      | でに取得している場合は、 | 電子証明 | 明書取得後        | >>     |
|                                                    |                 |              |      |              |        |
|                                                    |                 |              |      |              |        |
|                                                    |                 |              |      |              |        |
|                                                    |                 |              |      | Đ 95%        | •      |
| この画面が表示されたら、「 <mark>管理者</mark><br>します。             | 開通確認」は          | 終了。ブラウザの     | 「×」を | とクリック        | 7      |

次は、管理者による「電子証明書取得」です。

| 管理者ログオン                                                                                |           |                             |           |
|----------------------------------------------------------------------------------------|-----------|-----------------------------|-----------|
| ● 管理者の方によるお取引開始はこちらから                                                                  |           |                             |           |
| 電子証明書方式ログオン                                                                            | $\ominus$ | ID・パスワード方式ログオン              | $\ominus$ |
|                                                                                        |           | セコム・プレミアムネット®をご利用のお客様もこちらから |           |
| ● 電子証明書取得                                                                              |           | ● 管理者開通確認                   |           |
| 電子証明書取得                                                                                | $\ominus$ | 管理者開通確認                     | $\ominus$ |
| はじめてご利用になるお客さまへ                                                                        |           |                             |           |
| <ul> <li>(1) 上記「管理者開通確認から、開通確認の作業を行き</li> <li>▶ 管理者開通確認</li> </ul>                     | ってください。   |                             |           |
| (2) 上記「電子証明書取得」から、電子証明書を取得し                                                            | してください。   |                             |           |
| <ul> <li>電子延明書取得</li> <li>(3) 上記「管理者の方によるお取引開始はこちらから」</li> <li>お取引き開始はこちらから</li> </ul> | のログオンから利用 | J者登録・設定を行ってください。            |           |

管理者ログオン画面に戻り、「<mark>電子証明書取得</mark>」ボタンをクリックします。

|                                                                                                    |        | ×    |
|----------------------------------------------------------------------------------------------------|--------|------|
|                                                                                                    | ບປີມູຊ | 55 🕑 |
|                                                                                                    |        | **   |
|                                                                                                    | -      | ^    |
| しんきん電子証明書認証局                                                                                            |        |      |
| 電子証明書取得開始                                                                                               |        |      |
| 電子証明書取得に必要な本人認証を行います。<br>契約者10(利用者番号)、ご契約先暗証番号、あよびご契約先確認暗証番号を入力し、「電子証明書取得」ボタンを押してください。                  |        |      |
| 契約者ID(利用者爭号)※1 999999999999 1                                                                           |        |      |
| ご契約先時記番号※2:     ②       ソフトウェアキーボード入力<br>(ソフトウェアキーボードの使用方法)                                             |        |      |
| ご契約先確認時証番号 <sup>※3</sup> :                                                                              |        |      |
| ※1 お客様カードに記載されているIDです。<br>※2 間通確認時に登録した、ご契約先(管理者)ログオンに使用する暗証番号です。<br>※3 間通確認時に登録した、利用者の作成などに使用する暗証番号です。 |        |      |
| ※電子証明書の取得はインターネットバンキングをご利用になるバソコンにて行ってください。                                                             |        |      |
| 電子証明書取得                                                                                                 |        |      |
| オルムサイト レーンド・スタット・ニーンル・オーズ 保護されアリュネオ                                                                     | _      |      |
| 49mbはアイトエトにのからがロコンサンジはで自己目的にようではAbbeltでいる。5                                                             | 0      |      |
|                                                                                                    |        |      |
|                                                                                                    |        |      |
|                                                                                                    |        |      |
|                                                                                                    |        |      |
|                                                                                                    | 1108/  | ~    |
|                                                                                                    | a 110% |      |

- ① お客様カードに記載してある11桁の契約者ID
- ② 管理者開通確認で作成した6~12桁(英数字混在)の「ご契約先暗証番号」及び「ご契約先確認暗証番号」
   号」
- ③ 電子証明書取得ボタンをクリックします。

| Web アク  | セスの確認                                                                                                    | $\times$ |
|---------|----------------------------------------------------------------------------------------------------|----------|
| <b></b> | この Web サイトはユーザーの代わりにデジタル証明書の操作を実行します。<br>https://www03.shinkin-ibjp/sscm/client/userEnroll11.htm?b_c=19<br>01&c_e=0&a_u=1&c_t=0<br>ユーザーの代わりにデジタル証明書を操作できるのは、既知の Web サイトだ<br>けに制限する必要があります。<br>この操作を許可しますか? |          |
|         |                                                                                                    |          |

「はい」をクリックします。

| 新しい RSA 交換キ | ーを作成します          | ×                        |
|-------------|------------------|--------------------------|
|             | アプリケーションは保護されたアイ | イテムを作成しています。             |
|             | CryptoAPI 秘密キー   |                          |
|             | セキュリティ レベル - 中   | セキュリティレベルの設定( <u>S</u> ) |
|             | ОК               | キャンセル 詳細( <u>D</u> )     |

「OK」をクリックします。

| Web アク   | セスの確認                                                                                                    | $\times$ |
|----------|----------------------------------------------------------------------------------------------------|----------|
| <u> </u> | この Web サイトはユーザーの代わりにデジタル証明金の操作を実行します。<br>https://www03.shinkin-ibjp/sscm/cgi-bin/sophialite.exe<br>ユーザーの代わりにデジタル証明書を操作できるのは、既知の Web サイトだ<br>けに制度する必要があります。<br>この操作を許可しますか? |          |
|          |                                                                                                    | ]        |

「<mark>はい」</mark>をクリックします。

|                                                                                                    | ÷ ۵ | - □ ×<br>☆☆戀 © |
|----------------------------------------------------------------------------------------------------|-----|----------------|
| しんきん電子証明書認証局<br>電子証明書のインストールが完了しまた<br>ご使用のパンマンへ電子証明書がインストールがおした。                                                                                                    |     |                |
| ログインを行う場合は、この電子証明書を使用してログインしてください。<br>電子証明書情報<br>Country = JP<br>Orsanization = The Shinkin Banks Information System Center Co.Ltd.<br>Orsanizational Unit = Shinkin Internet Banking Intermediate CA<br>Orsanizational Unit = IssuedCount - 003<br>Common Name = 9999999999 1901 |     |                |
| シリアル番号 = 35g398i88934366q2250zzh183m0y281<br>* この電子証明書がインストールされたパンコン以外ではログインできません。<br>* 電子証明書の有効期間は1年です。<br>このウィンドウを閉じる                                                                                                    |     |                |
| 本Webサイト上における各コンテンツは、著作欄によって保護されています。                                                                                                    |     | 🕄 110% 🔻:      |

この画面表示で電子証明書取得は完了です。「このウィンドウを閉じる」ボタンをクリックします。 次は、管理者による「電子証明書方式ログオン」です。

| 管理者ログオン                                             |              |           |                             |           |
|-----------------------------------------------------|--------------|-----------|-----------------------------|-----------|
| <ul> <li>管理者の方によるお取引開始はこちら</li> </ul>               | から           |           |                             |           |
| 電子証明書方面                                             | <b>ポログオン</b> | Ð         | ID・パスワード方式ログオン              | $\ominus$ |
|                                                     |              |           | セコム・プレミアムネット®をご利用のお客様もこちらから |           |
| ● 電子証明書取得                                           |              |           | ● 管理者開通確認                   |           |
| 電子証明書                                               | 書取得          | $\ominus$ | 管理者開通確認                     | $\ominus$ |
| はじめてご利用になるお                                         | へまち客         |           |                             |           |
| (1) 上記「管理者開通確認から、開通                                 | 確認の作業を行って    | ください。     |                             |           |
| ▶ 管理者開通確認                                           |              |           |                             |           |
| (2) 上記「電子証明書取得」から、電                                 | 子証明書を取得して    | ください。     |                             |           |
| ▶ <u>電子証明書取得</u>                                    |              |           |                             |           |
| (3) 上記「管理者の方によるお取引開始はこちらから」のログオンから利用者登録・設定を行ってください。 |              |           |                             |           |
| ▶ お取引き開始はこちらから                                      |              |           |                             |           |
|                                                     |              |           |                             |           |

| Windows<br>証明書 | <sup>t+1JF1</sup>                                                                  | × |
|----------------|------------------------------------------------------------------------------------|---|
| サイト ww         | w14.ib.shinkin-ib.jp に対する資格情報が必要です:                                                |   |
| 9<br>=         | <u>999999999999</u> 1901 ポイント!<br>発行者: Shinkin Internet Banking Intermediate<br>CA |   |
|                | 有効期間: 2020/04/13 から 2021/04/14                                                     |   |
|                | 証明書のプロパティを表示します                                                                    |   |
|                | OK キャンセル                                                                           |   |

「<mark>OK</mark>」をクリックします。

ポイント!・・・管理者の電子証明書は、「<u>11桁の契約者 | D + 1901」</u>となります。

|         | ×                |
|---------|------------------|
| キ可しますか? |                  |
|         |                  |
|         |                  |
| 許可しない   |                  |
|         |                  |
|         | キ可しますか?<br>許可しない |

「<mark>許可</mark>」をクリックします。

管理者ログオン画面に戻り、「電子証明書方式ログオン」をクリックします。

ステップ3

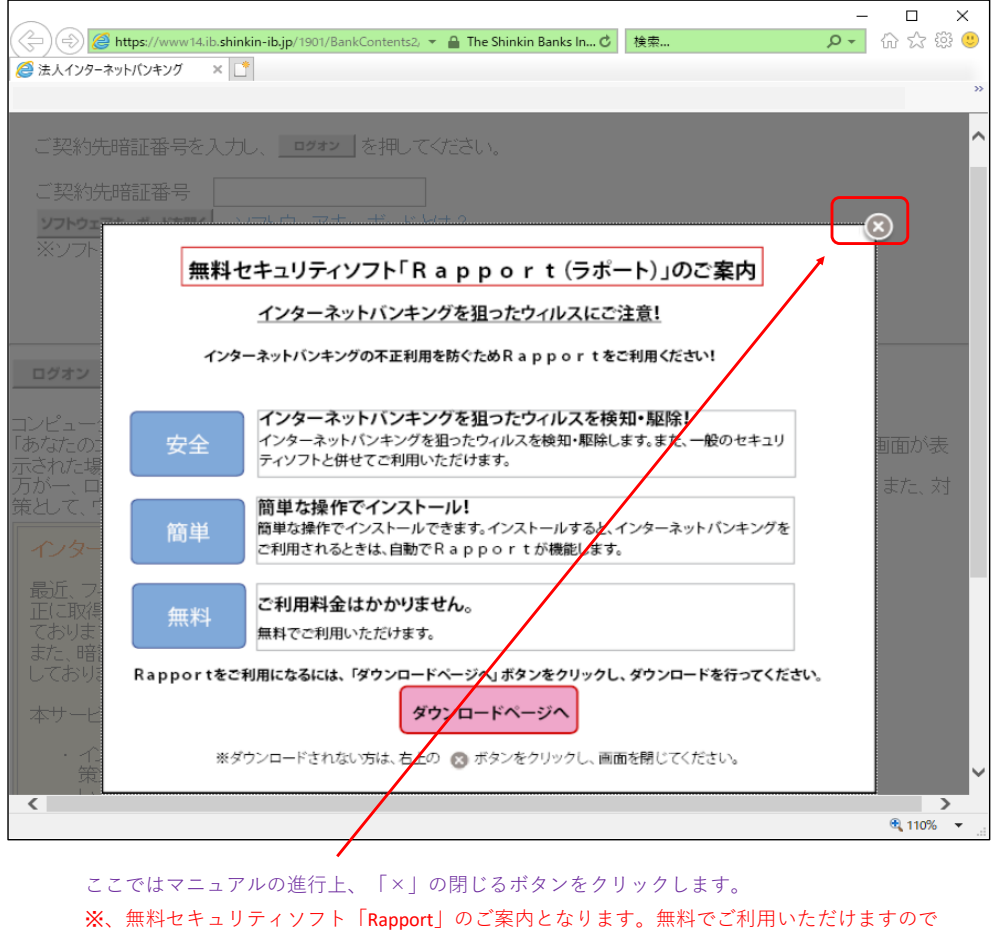

#### ※、無料セキュリティソフト「Rapport」のご案内となります。無料でご利用いただけますので 是非導入をご検討ください。

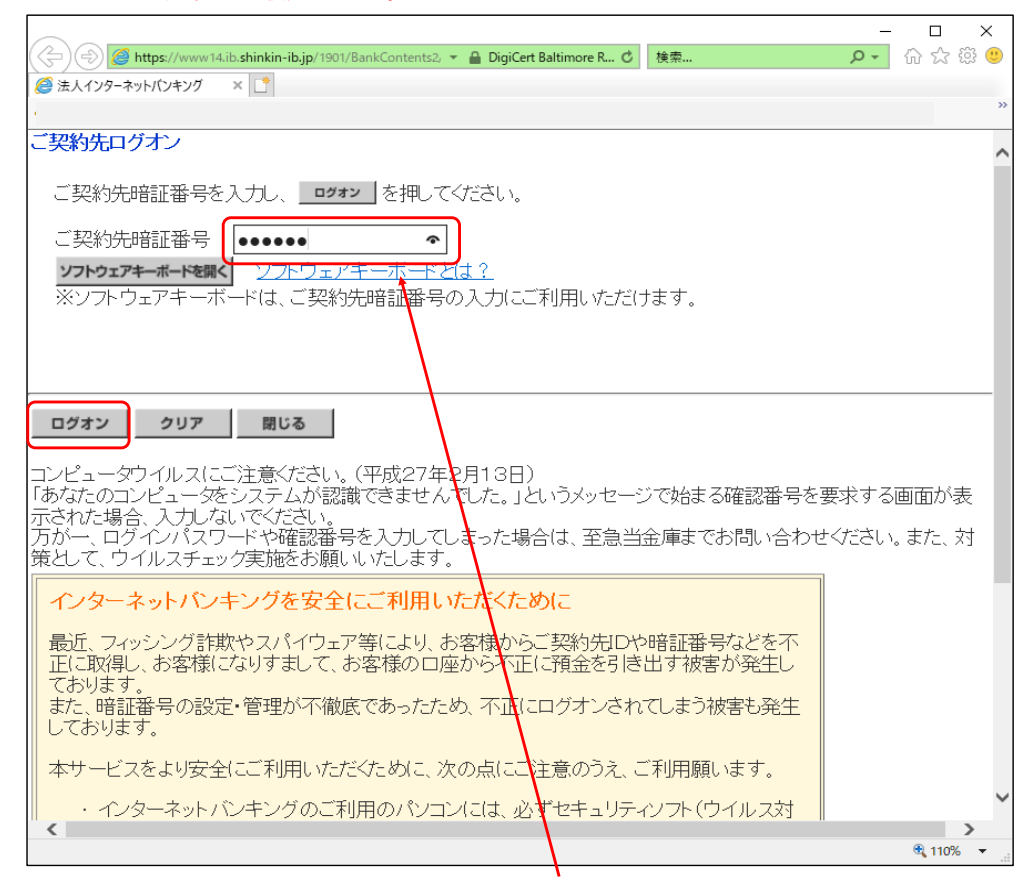

管理者開通確認で作成した「ご契約先暗証番号」(6~12桁で英数字混在)を入力して、 ログオンボタンをクリックします。

| A ttps://www.14.ib.shinkin-ib.jp/Ho | ujinIBS_CCRT/IBSe 👻 🔒 The Shinkin Banks In 🖒    | 検索                               | - م          | 口<br>命 ☆ 戀 | ×  |
|-------------------------------------|-------------------------------------------------|----------------------------------|--------------|------------|----|
| ② 法人インターネットパンキング × □                |                                                 |                                  |              |            | >> |
|                                     |                                                 |                                  |              |            |    |
| ご契約先ワンタイムパスワード入力                    |                                                 | 202                              | 1/01/23 01:0 | JI:01      |    |
| お手持ちのカード(に記載の確認)<br>OKボタンを押してください。  | 月パスワード(ワンタイムパスワード)か                             | ら対応する暗証番号                        | 号を入力して、      |            |    |
| 記号     ア       暗証番号     ●●          | ウ<br>③人信用金庫<br>遠人インターネットパン<br>■ショーい XXXXXXXXXXX | ソキング<br>X                        |              |            |    |
|                                     |                                                 | 7890<br>7 <b>7</b> 7<br>60 50 60 |              |            |    |
|                                     | ※お客様カード(例)                                      |                                  |              |            |    |
| ОК 297                              |                                                 |                                  |              |            |    |
|                                     |                                                 |                                  |              | 🔍 110%     | •  |
|                                     |                                                 |                                  |              |            |    |

お客様カード記載のカタカナに該当する2桁の数字を入力し、OKボタンをクリックします。

|                                                                                          | – 🗆 ×               |
|------------------------------------------------------------------------------------------|---------------------|
| 🗲 🕣 🧭 https://www14.ib.shinkin-ib.jp/HoujinIBS_CCRT/IBSe 👻 🔒 DigiCert Baltimore R 🖒   検索 | 🗢 🗘 🖓 🔍             |
|                                                                                          |                     |
|                                                                                          | »                   |
| ·····································                                                    |                     |
| 〇福岡<br>()<br>()<br>()<br>()<br>()<br>()<br>()<br>()<br>()<br>()                          | Business            |
| インターネットハンキンクリーヒス                                                                         | 2 4                 |
|                                                                                          |                     |
| ■ご契約先認証情報変更 ■ご契約先管理情報変更 ■ご契約先情報照会                                                        | ログオフ                |
| 操作履歴照会 ご契約先ステータス表示                                                                       |                     |
| ■ ご契約先情報服会 ご契約先ステータス表示                                                                   | 2021/01/23 01.01.01 |
| ご契約先ステータス                                                                                |                     |
| ご契約先名 ジャキン シロク様                                                                          |                     |
|                                                                                          |                     |
|                                                                                          |                     |
|                                                                                          |                     |
| 前回のご利用                                                                                   |                     |
| 2回前のご利用                                                                                  |                     |
| 3回前のご利用<br>                                                                              |                     |
| <br>  Eメールアドレス shirou@fukuoka-sinkin.ne.jp                                               |                     |
|                                                                                          |                     |
| 利用者の                                                                                     |                     |
|                                                                                          |                     |
|                                                                                          |                     |
| シリアル番号 ステータス                                                                             |                     |
| HKTAKB01234567 登録済                                                                       |                     |
| セキュリティ向上のため、管理者を変更する場合は、併せて次の登録内容制変更すること                                                 | ち                   |
| お勧めします。                                                                                  |                     |
| ・⊂契約元増証番号<br>  ・ご契約先確認時証番号                                                               |                     |
| ・ご契約先自メールアドレス                                                                            |                     |
|                                                                                          |                     |
| スーユーよりの収りほどの通びへについ。                                                                      |                     |
|                                                                                          | 🔍 110% 🔻 🔡          |

この画面が表示されると、ログオン完了です。 次は管理者による「<mark>利用者作成</mark>」です。

| G     福岡     法人様向け     Internet Banking Service for Business       インターネットバンキングサービス | 1 1 1 1 1 1 1 1 1 1 1 1 1 1 1 1 1 1 1 |
|-------------------------------------------------------------------------------------|---------------------------------------|
| ご契約先認証情報変更 ご契約先管理情報変更 近契約先管理情報変更 近契約先情報照会 提作履歴期会 た契約先ステータス表示                        | DØ#7                                  |
| ご契約先情報照会         ご契約先ステータス表示         2021/01                                        | /23 01:01:01                          |
|                                                                                     |                                       |

「ご契約先管理情報変更」をクリックします。

| G 福岡しい     ん     は     ん     は     ん     し     れ     と     し     し | ce for Business           |
|----------------------------------------------------------------------------------------------------|---------------------------|
| <ul> <li>■ご契約先認証情報変更</li> <li>■ご契約先管理情報変更</li> <li>■ ご契約先情報服会</li> <li>■利用者情報登録/変更</li> <li>■ ファイル伝送契約情報変更/参照</li> <li>■ ご契約先限度額変更</li> </ul>                                                                                                    | ログオフ     振込手数料マスタ登録/変更/参照 |
| <ul> <li>ご契約先情報照会</li> <li>ご契約先ステータス表示</li> <li>ご契約先ステータス</li> </ul>                                                                                                    | 2021/01/23 01:01:01       |
|                                                                                                    |                           |

-「利用者情報登録/変更」をクリックします。

| <ul> <li></li></ul>                                                                             | م          | - C      | ×<br>袋 也<br>*  |
|-------------------------------------------------------------------------------------------------|------------|----------|----------------|
| ○ 福岡しい 法人様向け Internet Banking Service for<br>インターネットバンキングサービス                                   | Business   | 1        |                |
| ■ご契約先認証情報変更 ■ご契約先管理情報変更 ■ご契約先情報組会<br>■ 利用書情報登録/変更 ■ 契約口座情報変更 ■ ファイル伝送契約情報変更/参照 ■ ご契約先現度数変更 ■ 振込 | 「手数料マスタ登録」 | ログ:      | <del>*</del> 7 |
| ■ご契約先管理情報变更<br>■利用者情報登録/変更<br>利用者情報選択                                                           | 2021/01/23 | 01:01:01 | ^              |
| 新規登録する場合は、 新規置録 を押してください。<br>現在、利用者は00人登録されています。<br>最大03人まで登録出来ます。                              |            |          |                |
| 利用者情報選択<br>現在利用者は登録されていません。                                                                     |            |          |                |
| 新規登録                                                                                            |            |          | ~              |
| javascript:void(1                                                                               |            | € 110    | ><br>% •:      |

「<mark>新規登録</mark>」ボタンをクリックします。

ここで登録できる利用者の人数は、申込書に記載した最大利用者数となります。

ステップ4

| ■ご契約先認証情報変更 ■ご契約先管理情                                                                          | 報変更┃ ┃ ご契約先                     | 情報照会                                      | 7 🗖 ご初幼生間停報が雨           | - 4E-23.1    | ログオフ                                       |                    |
|-----------------------------------------------------------------------------------------------|---------------------------------|-------------------------------------------|-------------------------|--------------|--------------------------------------------|--------------------|
| <ul> <li>利用者情報登録/夏史</li> <li>契約占座情報変更</li> <li>利用者情報登録</li> </ul>                             | ₹/変更                            | 4.8096年31月98月,907、9756                    |                         | ARX7.        | 2021/01/23 01.01.01                        |                    |
| 利用者情報登録                                                                                       |                                 |                                           | -                       |              | 2021/01/23 01:01:01                        |                    |
| 利用者情報と利用者権限情報を<br>(※:任意入力)                                                                    | 設定した後、ご                         | 契約先確認暗訪                                   | E番号を入力して _              | ок ह         | 押してください。                                   |                    |
| 利用者ID                                                                                         | 1 SDN48                         |                                           |                         |              |                                            |                    |
| 利用者名(半角カナ)                                                                                    | 2 // 1                          |                                           |                         |              |                                            |                    |
| 利用者名(実子)※                                                                                     | 3 12+                           |                                           | いつトウェアセーボードた            | 882          |                                            |                    |
| 利用者暗証番号(仮)                                                                                    | 4                               |                                           | ·····                   | <u>2</u>     | <u> ハウェアキーボードとは?</u>                       |                    |
| 利用者暗証番号(仮)再入力                                                                                 | 4                               |                                           | ソフトウェアキーボードを            | 開く           |                                            |                    |
| 利用者確認暗証番号(仮)                                                                                  | 5                               |                                           | _                       |              |                                            |                    |
| 利用者確認暗証番号(仮)再入7<br>(注)下記の情報が利用者開通8<br>・契約者ID(利用者番号)<br>・利用者ID<br>・利用者暗証番号(仮)<br>・利用者確認暗証番号(仮) | り⑤  ●●●●●●<br>奮認に必要です。<br>む     | 利用者本人に                                    | <br>通知してください。           |              |                                            |                    |
| 利用者Eメールアドレス ※                                                                                 | 6 hanako@fukud                  | ka-shinkin.ne.jp                          |                         |              |                                            |                    |
| 利用者Eメールアドレス再入力                                                                                | 6 hanako@fukuo                  | ka-shinkin.ne.jp                          |                         |              |                                            |                    |
| (注)利用者情報の変更や利用者                                                                               | 11日前日本号の口:                      | ク時などにメー                                   | ルを送付します。                |              |                                            |                    |
| 小正利用された時の早期発                                                                                  | 見につながりま                         | すので、登録を                                   | 推奨します。                  |              |                                            |                    |
| (注)利用者暗証番号および利用<br>「万が一お左わになった場合!                                                             | 者確認暗証番号<br> 士 利田孝情報             | 号の照会はでき<br>変重面面から重                        | ませんので大切(ご<br>1度設定し店してくた | 管理して         | てください。                                     |                    |
| 、,,,, 0,,(),()()()()()()()()()()()()()()()()()                                                | Wtan Brune n. 20                | ~~~~~~~~~~~~~~~~~~~~~~~~~~~~~~~~~~~~~~~   |                         |              |                                            |                    |
| 利用者権限および限度額の設定                                                                                | でを行います.                         |                                           |                         |              |                                            |                    |
| 欠のボタンを押すが、個別にチェ                                                                               | ックをして利用                         | ¥IDで使用でき                                  | るサービスを指定し               | てくだる         | 5ເ≀.                                       |                    |
| オンライン取引 ファイル伝送                                                                                | 全指定                             | ער                                        |                         |              |                                            |                    |
| 利用者権限情報                                                                                       | 7                               |                                           |                         |              |                                            | 1                  |
| オンライン取引                                                                                       | 権限設定                            | 限                                         | 唐額設定※                   |              | 上限限度額                                      |                    |
| ◇残高照会                                                                                         | ☑照会                             | -                                         | -                       |              | -                                          |                    |
| ◇入出金明細照会<br>◇取引属麻服会                                                                           | ☑照会                             |                                           | -                       |              | -                                          |                    |
| ◇取り腹腔照会                                                                                       | ☑照会                             | -                                         | -                       |              | -<br>TT000.000.000                         |                    |
| ◇資金移動(振替)                                                                                     |                                 |                                           |                         |              | 9,999,999,999H                             |                    |
|                                                                                               |                                 |                                           |                         |              | 9,999,999,999H                             |                    |
|                                                                                               | ☑実行                             | 事前豆球 四                                    |                         |              | 9,999,999,999円                             |                    |
| ◇資金移動振込)                                                                                      |                                 | ● 11日」 11日 11日 11日 11日 11日 11日 11日 11日 11 |                         |              | 9,999,999,999                              |                    |
|                                                                                               |                                 | 都度指定1日                                    |                         |              |                                            |                    |
| ◇資金移動予約取消                                                                                     | ☑実行                             |                                           |                         | - 1          | -                                          |                    |
| ◇資金移動結果照会                                                                                     | ✓照会                             | -                                         | -                       |              | -                                          |                    |
|                                                                                               | 同中任                             | .10                                       |                         | 円            | <mark>9,999,999,999円</mark>                |                    |
|                                                                                               | ⊻夫1」                            | 1日                                        |                         | 円            | <mark>9,999,999,999円</mark>                |                    |
| ◇収納サービス取引履歴照会                                                                                 | ☑照会                             | -                                         | -                       |              | -                                          |                    |
| フライルケギ                                                                                        | たの                              |                                           | 「子」の限度を対応です             | - X. Í       |                                            |                    |
|                                                                                               | マ谷銀 マ                           | ▲認 ✔送信                                    | 7月166月以7支18月6文人         |              | 999999999999                               |                    |
| ◇給与振込                                                                                         |                                 | 承認 ☑送信                                    |                         | - H          | 9,999,999,999円                             |                    |
| ◇賞与振込                                                                                         | ☑ 合録 ☑                          | 承認 ☑送信                                    |                         | H            | 9,999,999,999円                             |                    |
|                                                                                               |                                 |                                           |                         |              |                                            |                    |
| 電士証明書の発行をしない場合                                                                                | 1よ、トのチェック                       | <i>ハ</i> ドックスのチェ                          | ックを外してから、               | OK           | を押し(くぼさい。                                  |                    |
| ☑電子証明書発行                                                                                      |                                 |                                           |                         |              |                                            |                    |
| 利田老情報を登録するには ご                                                                                | 现纳朱森家园会前                        | 審告の認証が                                    | 心要です                    |              |                                            | 1                  |
| ご契約先確認暗証番号を入力し                                                                                | てから、 <u>ок</u>                  | を押してくださし                                  | , 1 <u>,</u>            |              |                                            |                    |
|                                                                                               |                                 |                                           | ※ 利用者の均                 | 易合、          | 「利用者暗証番号」と「利                               | 川用者確認暗証番号」         |
| ご契約先確認暗証番号 🛽 🕒                                                                                |                                 |                                           | は管理者と                   | と違い、         | 同じ暗証番号とすること                                | はできません。            |
|                                                                                               |                                 | •                                         | 1                       |              |                                            |                    |
| OK キャンセル クリア                                                                                  |                                 |                                           |                         |              |                                            | <i>t</i>           |
| 1) 利田者ID (半角茁粉ウ                                                                               | 1~30₩T)                         |                                           |                         |              |                                            | - /                |
|                                                                                               |                                 |                                           |                         |              |                                            |                    |
| 2) 利用者名(半角48文字                                                                                | 以内:半角英額                         | 数字、半角空E                                   | 日、半角カナが登                | 録可能          | です。)                                       |                    |
| <ol> <li>利用者名(漢字で全角)</li> </ol>                                                               | 48文字以内)                         | ・・・任意                                     | ですが登録すると                | 利用者          | の識別が簡単です。                                  | /                  |
| <ol> <li>4~12桁で革数空泪左/</li> </ol>                                                              | の仮の利田老城                         | 評番号 ∠                                     | 利用者の初同の「                | ガイ           | ノ時に強制変更とたります                               | . т/               |
|                                                                                               |                                 |                                           |                         |              |                                            | °,   '             |
| (5) 4~12桁で英数字混在の                                                                              | の仮の利用者確                         | 認暗証番号                                     | ← 利用者の初回                | ログイ          | 、、、、」。<br>、、、、、、、、、、、、、、、、、、、、、、、、、、、、、、、、 | す。 <b>」</b>        |
| <ul> <li>り 利用者のLメールアド</li> </ul>                                                              | レス (管理者=                        | = 利用者なら同                                  | リじアドレスでも                | <b></b> ずいま∙ | せん)を人力。 🔶 任意                               | ፤ですか登録を<br>お勧めします。 |
| <ul><li>⑦ 利用者に与える権限に</li><li>② 第二十日 21 - 11 - 11 - 11 - 11 - 11 - 11 - 11</li></ul>           | チェックを入れ                         | いてください。                                   |                         | 0.14         |                                            |                    |
| ⑧ 官埋者開通確認で作成                                                                                  | した、管理者の<br>                     | <ul> <li>ノ   契約先暗証</li> <li></li></ul>    | L 番号」を人力し、              | U K 3        | ホタンをクリックします。                               |                    |
| ※、本マニュアルでは「Cフ<br>また ▲プラン刧約ボロ                                                                  | 「ラン」の契約 <sup>、</sup><br>・資全移動及び | で作成してい。<br>収納サービフィ                        | ます。A・Bブラン<br>けご利田いただけ   | 契約で<br>+++ / | *は、ファイル伝送は利用 <sup>-</sup>                  | できません。             |
| よた、Aノノノ天利では                                                                                   | 貝亚伊斯及い                          |                                           | みこ(小)用いただり              | よせん          | °                                          |                    |

| ■ご契約先認証情報変更 ■ご契                        | 約先管理情報変更              | ご契約先情報照                                | 会                                            | - ~初始生田府                                 |                   | ログオフ                                  |     |
|----------------------------------------|-----------------------|----------------------------------------|----------------------------------------------|------------------------------------------|-------------------|---------------------------------------|-----|
| ■ 利用有信報登録/ 愛史 ■ 奥料<br>■ご契約先管理情報変更 ■ 利用 | 11年前報夏史 日             | 7717A258881                            | 110 <b>40 30 30 / 10</b> Hu                  |                                          | 0021              | /01/23 01:01:01                       |     |
| 利用者情報選択                                |                       |                                        |                                              |                                          | 2021              | /01/20 01 01.01                       |     |
| <br>ワンタイムパスワード認証                       | 「の利用形態を               | 変更する場合                                 | )<br>(1.1.1.1.1.1.1.1.1.1.1.1.1.1.1.1.1.1.1. | を押してくださ                                  | \$L.).            |                                       |     |
| ワンタイムパスワード認証                           | Eの利用登録を               | 行う場合は、                                 | 利用登録                                         | を、利用登録                                   | - ^ 。<br>娴除する場合は  | ■■■■■■                                | :<† |
| 旧左の設定                                  |                       |                                        |                                              |                                          | 変更                |                                       |     |
|                                        | -                     |                                        |                                              |                                          |                   |                                       |     |
| 利用登録 利用登録解除                            |                       |                                        |                                              |                                          |                   |                                       |     |
|                                        |                       |                                        |                                              |                                          |                   |                                       | -   |
| 新規登録する場合は、<br>変更する場合は、利田考              | 新規登録 ●を押し<br>情報:望択後にE | てください。<br>B的のボタッ                       | を掴ってくだ                                       | はい                                       |                   |                                       |     |
| 夏史,2号8日は(1)/7省<br>現在 利用者は(1)人登録        | されています.               |                                        |                                              |                                          |                   |                                       |     |
| 最大03人まで登録出来ま                           | र्च.                  |                                        |                                              |                                          |                   |                                       |     |
| 利用者情報選択                                |                       |                                        |                                              |                                          |                   |                                       |     |
|                                        |                       | 11111111111111111111111111111111111111 |                                              | UD9th                                    | オンライン             | /取引                                   |     |
|                                        |                       | 畳   利                                  | 事収納 故サー                                      |                                          | <u>ک باللہ جا</u> | · · · · · · · · · · · · · · · · · · · |     |
|                                        | 有名   証<br>  明         |                                        | 査  ビス  <br>録  封鎖                             | ビ人<br>累積 残高                              | 金服引資金都            | 動移動収納ビス<br>約結果サーINGL                  |     |
|                                        |                       |                                        |                                              | 王]]] [] [] [] [] [] [] [] [] [] [] [] [] |                   | が開始会 ビス 福産                            | ₿Ĵ  |
| ● SDN48 ぽこにゃん                          | 0                     | - /-                                   |                                              | - 0                                      | 000               | 0 0 0 0                               | С   |
| L                                      |                       |                                        |                                              |                                          |                   |                                       | _   |

利用者作成が完了しました。 ログオフボタンをクリックします。 次は、利用者による「<mark>電子証明書取得</mark>」です。

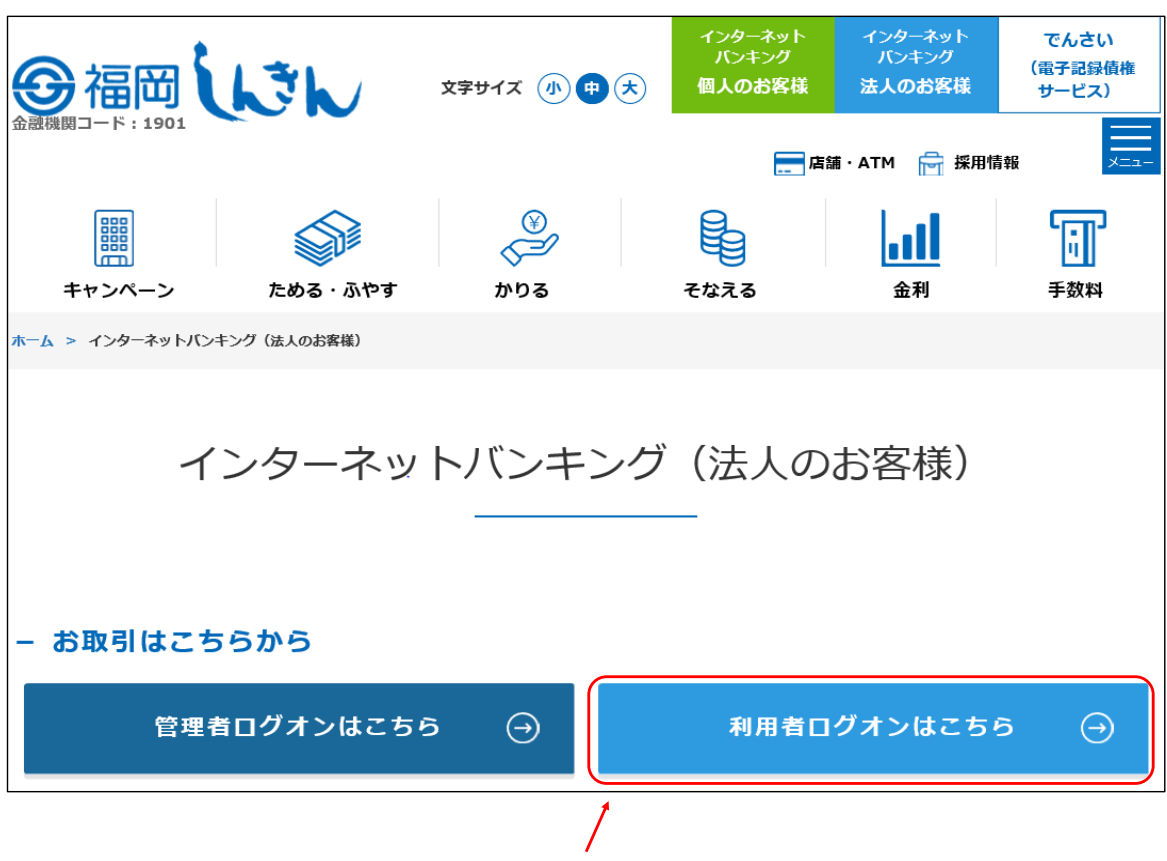

インターネットバンキング(法人のお客様)ページに戻り、「利用者ログオンはこちら」をクリックします。

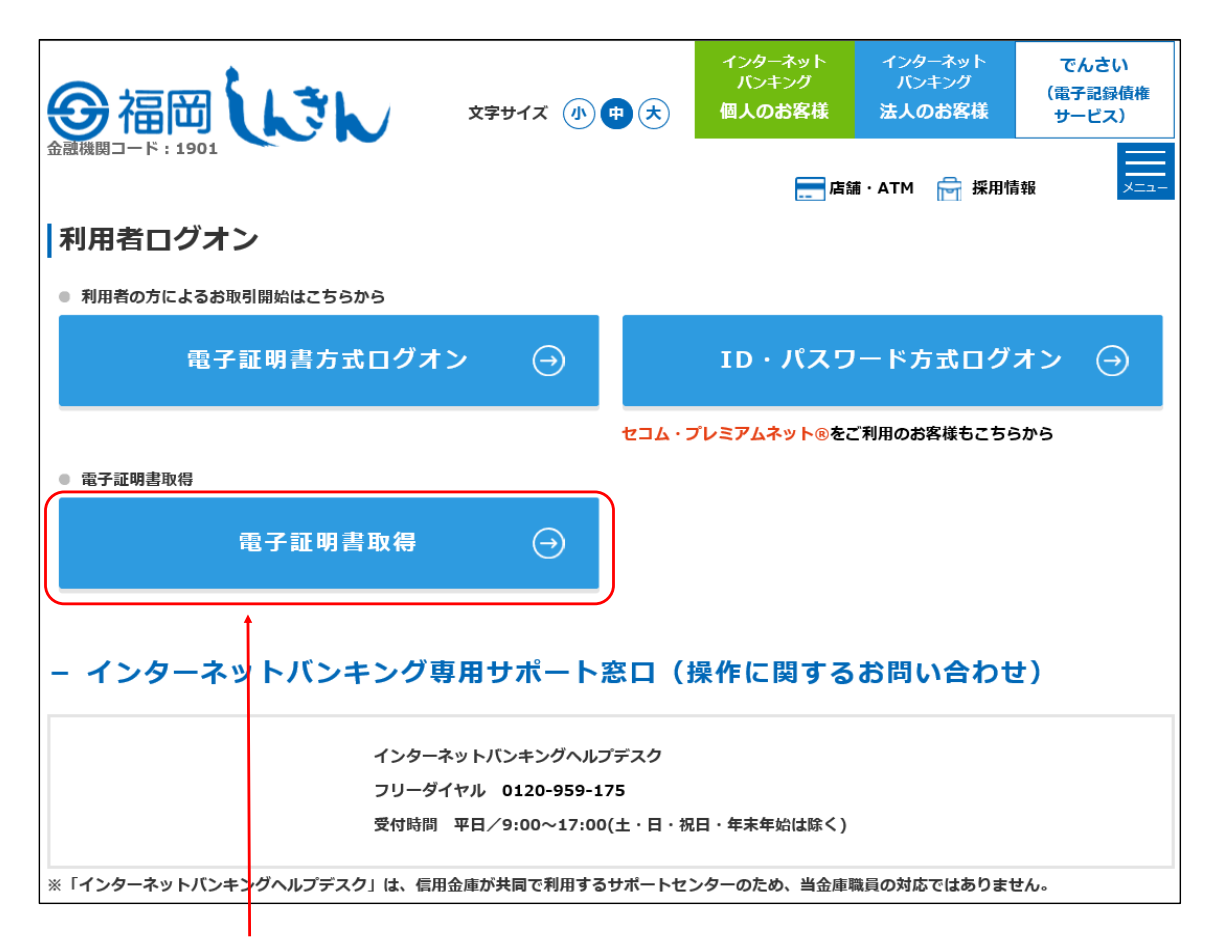

利用者ログオンの「電子証明書取得」をクリックします。

| しんきん電子証明書認証局                                                                                                    |
|----------------------------------------------------------------------------------------------------|
| 電子証明書取得開始                                                                                                    |
| 電子証明書取得に必要な本人認証を行います。<br>契約者iD(利用者番号)、利用者の言証番号、および利用者確認暗証番号を入力し、<br>「電子証明書取得」ボタンを押してください。                       |
| 契約者10(利用者番号)※1 999999999999                                                                                     |
| 利用者ID <sup>≫2</sup> : SDN48 <sup>2</sup>                                                                        |
| 利用者暗証番号 <sup>※3</sup> :     3       ソフトウェアキーボード入力<br>(2/2トウェアキーボードの使用方法)                                        |
|                                                                                                    |
| **1 お客様の会社を識別する、お客様カードに記載されているDです。<br>**2 利用者を激別するDです。<br>**3 利利用サクプナンなど10使用する暗証番号です。<br>**4 資金移動などに使用する暗証番号です。 |
| * 電子証明書の取得はインターネットバンキングをご利用になるパソコンにて行ってください。<br>電子証明書取得                                                         |
| 本Webサイト上における各コンテンツは、著作権によって保護されています。                                                                            |

- ① お客様カードに表示されてある11桁の契約者ID
- ② 管理者が作成した利用者ID
- ③ 管理者が作成した利用者の仮の利用者暗証番号
  - ⇒ 「電子証明書取得」ボタンをクリックします。

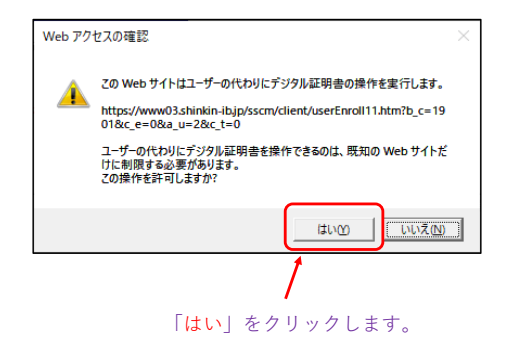

| 新しい RSA 交換 | キーを作成します        |                          | × |
|------------|-----------------|--------------------------|---|
|            | アブリケーションは保護されたア | イテムを作成しています。             |   |
|            | CryptoAPI 秘密キー  |                          |   |
|            | セキュリティ レベル - 中  | セキュリティレベルの設定( <u>S</u> ) |   |
|            | ОК              | キャンセル 詳細( <u>D</u> )     |   |

「OK」をクリックします。

| web // |                                                                         |
|--------|-------------------------------------------------------------------------|
|        | この Web サイトはユーザーの代わりにデジタル証明書の操作を実行します。                                   |
|        | https://www03.shinkin-ib.jp/sscm/cgi-bin/sophialite.exe                 |
|        | ユーザーの代わりにデジクル証明書を操作できるのは、既知の Web サイトだ<br>けに制限する必要があります。<br>この操作を許可しますか? |
|        | はいの                                                                     |

| 「はい」をクリックします。 | 「はい」 | をクリ | ックし | ます。 |
|---------------|------|-----|-----|-----|
|---------------|------|-----|-----|-----|

| しんきん電子証明書認証局                                                                                                    |  |  |  |  |  |
|----------------------------------------------------------------------------------------------------|--|--|--|--|--|
| 電子証明書のインストールが完了しました。<br>ご使用のパソコンへ電子証明書がインストールされました。<br>ログインを行う場合は、この電子証明書を使用してログインしてください。                                                                                                    |  |  |  |  |  |
| 電子証明書情報                                                                                                    |  |  |  |  |  |
| Country = JP<br>Organization = The Shinkin Banks Information System Center Co.,Ltd.<br>Organizational Unit = Shinkin Internet Banking Intermediate CA<br>Organizational Unit = Issued Count - Oo<br>Common Name = 9999999999 SDN48 1901 |  |  |  |  |  |
| シリアル番号 = 35g398i88934356q2250zzh183m0y281                                                                                                    |  |  |  |  |  |
| ※ この電子証明書がインストールされたパンコン以外ではログインできません。<br>※ 電子証明書の有効期間は1年です。                                                                                                    |  |  |  |  |  |
| このウィンドウを閉じる                                                                                                    |  |  |  |  |  |
| 本Webサイト上における各コンテンツは、著作権によって保護されています。                                                                                                    |  |  |  |  |  |
|                                                                                                    |  |  |  |  |  |

この画面表示で電子証明書取得は完了です。 「このウィンドウを閉じる」ボタンをクリックします。

次は利用者による「電子証明書方式ログオン」です。

| の福岡しい                 | 文字サイズ 小 申 ᄎ | インターネット<br>バンキング<br>個人のお客様 | インターネット<br>バンキング<br><b>法人のお</b> 客様 | でんさい<br>(電子記録債権<br>サービス) |
|-----------------------|-------------|----------------------------|------------------------------------|--------------------------|
| 金融機関コード:1901          |             | 店                          | 浦・ATM 📄 採用情                        | 「報 メニュー                  |
| 利用者ログオン               |             |                            |                                    |                          |
| ● 利用者の方によるお取引開始はこちらから |             |                            |                                    |                          |
| 電子証明書方式ログス            | t> ⊖        | ID・パスワ                     | リード方式ログ                            | オン 🏵                     |
| t .                   | 234         | ・プレミアムネット®を                | ご利用のお客様もこちら                        | らから                      |
| ● 電子証明書取得             |             |                            |                                    |                          |
| 電子証明書取得               | $\ominus$   |                            |                                    |                          |
|                       |             |                            |                                    |                          |

利用者ログオン画面に戻り、「電子証明書方式ログオン」をクリック。

| ー<br>利用者ログオン                                                                                                    |                       |  |  |  |  |  |  |
|----------------------------------------------------------------------------------------------------|-----------------------|--|--|--|--|--|--|
| 利用者暗証番号を入力し、「ログオン」を押してください。                                                                                                    | 利用者暗証番号を入力し、を押してください。 |  |  |  |  |  |  |
| 利用者暗証番号                                                                                                    |                       |  |  |  |  |  |  |
| ※利用者暗証番号は、ソフトウェアキーボードから入力してください。<br>ソフトウェアキーボードは「ソフトウェアキーボードを開く」ボタンを押してご利用ください。<br>※キーボードで入力する場合は、次のチェックボックスにチェックをしてご利用ください。<br>☑ キーボードで入力する |                       |  |  |  |  |  |  |
|                                                                                                    |                       |  |  |  |  |  |  |
| ログオン クレア 閉じる                                                                                                    |                       |  |  |  |  |  |  |

「キーボードで入力する」に「を入れ、「ソフトウェアキーボードを開く」をクリックします。

| 1 | 🤗 ソフトウエアキーボード- Internet Explorer ー 🗆 🗙                                                |     |   |      |       |   |     |   |    | ×    |   |   |   |  |
|---|---------------------------------------------------------------------------------------|-----|---|------|-------|---|-----|---|----|------|---|---|---|--|
| 8 | 🍘 https://www14.ib.shinkin-ib.jp/1901/SystemContents/Soft  🔒 The Shinkin Banks Inform |     |   |      |       |   |     |   |    | form |   |   |   |  |
|   | 利用者暗証番号を入力して アドレス )。                                                                  |     |   |      |       |   |     |   |    |      |   |   |   |  |
|   | Α                                                                                     | В   | C | D    | E     | F | G   | Н | Ι  | J    | Κ | L | M |  |
|   | N                                                                                     | 0   | Ρ | Q    | R     | S | T   | U | ٧. | W    | Х | Y | Z |  |
|   | а                                                                                     | b   | С | d    | е     | f | g   | h | i  | j    | k | 1 | m |  |
|   | n                                                                                     | 0   | р | q    | r     | s | t   | u | V  | W    | х | У | z |  |
|   | 1                                                                                     | 2   | 3 | 4    | 5     | 6 | 7   | 8 | 9  | 0    |   |   |   |  |
|   | -                                                                                     | {   | } | 1    | •     | : | •   | , | #  | <    | > |   |   |  |
|   | *                                                                                     | %   | 0 | - (- | )     | + | ;   | = | ?  | _    |   |   |   |  |
|   | 1文                                                                                    | 字クリ | P | すべて  | : クリア | B | ĥĽa | 0 | K  |      |   |   |   |  |
|   |                                                                                       |     |   |      |       |   |     |   |    |      |   |   |   |  |
|   |                                                                                       |     |   |      |       |   |     |   |    |      |   |   |   |  |
|   |                                                                                       |     |   |      |       |   |     |   |    |      |   |   |   |  |
| L |                                                                                       |     |   |      |       |   |     |   |    |      |   |   |   |  |

| Internet Ex | plorer X                                                                |
|-------------|-------------------------------------------------------------------------|
| <u>e</u>    | 。<br>この Web ページがクリップボードへアクセスすることを許可しますか?                                |
|             | これを許可した場合、Web ページはクリップボードへのアクセスが可能に<br>なり、最近行った切り取りやコピーの情報を読み取ることができます。 |
|             | アクセスを許可する(人) 許可しない(人)                                                   |
| ※このj<br>る」を | 画面が表示された場合、「 <b>アクセスを許可す</b><br>クリックします。                                |

ソフトウェアキーボードの画面。 ここで、管理者で作成した利用者の「**(仮)利用者暗証番** 号」を入力します。

| Ø | 🤗 ソフトウエアキーボード- Internet Explorer - 🗆 🗙 |     |   |     |     |   |     |   |   | × |   |   |   |
|---|----------------------------------------|-----|---|-----|-----|---|-----|---|---|---|---|---|---|
| 6 | Soft 🔒 DigiCert Baltimore Root         |     |   |     |     |   |     |   |   |   |   |   |   |
|   | ●●●●●●●●●●●●●●●●●●●●●●●●●●●●●●●●●●●●   |     |   |     |     |   |     |   |   |   |   |   |   |
| [ | A                                      | В   | C | D   | Е   | F | G   | Н | Ι | J | K | L | М |
| [ | N                                      | 0   | Р | Q   | R   | S | T   | U | V | W | Х | Y | Z |
| [ | a                                      | b   | С | d   | е   | f | g   | h | i | j | k |   | m |
|   | n                                      | 0   | р | q   | r   | s | t   | u | V | w | × | У | z |
| [ | 1                                      | 2   | 3 | 4   | 5   | 6 | -7  | 8 | 9 | 0 |   |   |   |
| [ | -                                      | {   | } | 1   | •   | : | •   | , | # | < | > |   |   |
| [ | *                                      | %   | 0 | -(- | )   | + | ;   | = | ? | _ |   |   |   |
|   | 1文                                     | 字クリ | P | すべて | クリア | ß | ĥĽa | O | < |   |   |   |   |
|   |                                        |     |   |     |     |   |     | _ | _ |   |   |   |   |
|   |                                        |     |   |     |     |   |     |   |   |   |   |   |   |
|   |                                        |     |   |     |     |   |     |   |   |   |   |   |   |
|   |                                        |     |   |     |     |   |     |   |   |   |   |   |   |
|   | 「 (仮)利用者暗証番号」を入力したら、「 <b>OK</b> 」ボタン   |     |   |     |     |   |     |   |   |   |   |   |   |

(仮)利用者暗証番号」を入力したら、「OK」ボタン
 をクリックします。

| 利用者ログオン                                                                                                    |  |  |  |  |  |  |  |
|----------------------------------------------------------------------------------------------------|--|--|--|--|--|--|--|
| 利用者暗証番号を入力し、 クォン を押してください。                                                                                                    |  |  |  |  |  |  |  |
| 利用者暗証番号<br>・・・・・・ ・ ソフトウェアキーボードを聞く ソフトウェアキーボードとは?                                                                                            |  |  |  |  |  |  |  |
| ※利用者暗証番号は、ソフトウェアキーボードから入力してください。<br>ソフトウェアキーボードは「ソフトウェアキーボードを開く」ボタンを押してご利用ください。<br>※キーボードで入力する場合は、次のチェックボックスにチェックをしてご利用ください。<br>☑ キーボードで入力する |  |  |  |  |  |  |  |
| ログオン クリア 閉じる                                                                                                    |  |  |  |  |  |  |  |

入力が反映されますので、「<mark>ログオン</mark>」ボタンをクリックします。

ステップ6

| Windows セキュリティ ンンンンンンンンンンンンンンンンンンンンンンンンンンンンンンンンンンンン                                                         |                                           |       |  |  |  |  |  |
|----------------------------------------------------------------------------------------------------|-------------------------------------------|-------|--|--|--|--|--|
| サイト wv                                                                                                    | サイト www14.ib.shinkin-ib.jp に対する資格情報が必要です: |       |  |  |  |  |  |
| 9999999999999999 1901<br>発行者: Shinkin Internet Banking Intermediate<br>CA<br>有効期間: 2020/04/13 から 2021/04/14 |                                           |       |  |  |  |  |  |
| その他                                                                                                    |                                           |       |  |  |  |  |  |
|                                                                                                    | ОК                                        | キャンセル |  |  |  |  |  |

電子証明書の選択画面となります。

※、<u>表示された電子証明書が利用者の電子証明書である</u>ことを確認してください。 上記では管理者の電子証明書が表示されています。

→ 利用者の電子証明書を表示するには、「その他」をクリックします。

| Windows 1     | Windows セキュリティ                                                                                         |  |  |  |  |  |  |
|---------------|----------------------------------------------------------------------------------------------------|--|--|--|--|--|--|
| 証明書           | 証明書の選択                                                                                                 |  |  |  |  |  |  |
| サイト ww        | サイト www14.ib.shinkin-ib.jp に対する資格情報が必要です:                                                              |  |  |  |  |  |  |
|               | 01234567890 1091                                                                                       |  |  |  |  |  |  |
| [* <u>=</u> ] | 発行者: Shinkin Internet Banking Intermediate<br>CA                                                       |  |  |  |  |  |  |
|               | 有効期間: 2020/04/13 から 2021/04/14                                                                         |  |  |  |  |  |  |
|               | 証明書のプロパティを表示します                                                                                        |  |  |  |  |  |  |
| その他           |                                                                                                    |  |  |  |  |  |  |
| *=            | 99999999999 1901<br>発行者: Shinkin Internet Banking Intermediate<br>CA<br>有効期間: 2020/04/13 から 2021/04/14 |  |  |  |  |  |  |
|               | 999999999999 SDN48 1901 ポイント!<br>発行者: Shinkin Internet Banking Intermediate                            |  |  |  |  |  |  |
|               | CA<br>有効期間: 2020/04/13 から 2021/04/14                                                                   |  |  |  |  |  |  |
|               | ОК <b>キャンセル</b>                                                                                        |  |  |  |  |  |  |
|               |                                                                                                    |  |  |  |  |  |  |

利用者の電子証明書を選択して、「OK」ボタンをクリックします。

| ポイント!・・・利用者の雷子証明書は | 「11桁の契約者ID+利用者ID+ | +1901 となります。              |
|--------------------|-------------------|---------------------------|
|                    |                   | · I J U I ] ( ( ) ) ) ) ) |

| Windows セキュリティ>資格情報が必要です |          |  |  |  |  |
|--------------------------|----------|--|--|--|--|
| このアプリが秘密キーにアクセスすること      | を許可しますか? |  |  |  |  |
| キーの説明:CryptoAPI 秘密キー     |          |  |  |  |  |
| ₽<br>G⊷                  |          |  |  |  |  |
| 許可                       | 許可しない    |  |  |  |  |
|                          |          |  |  |  |  |

「許可」をクリックします。

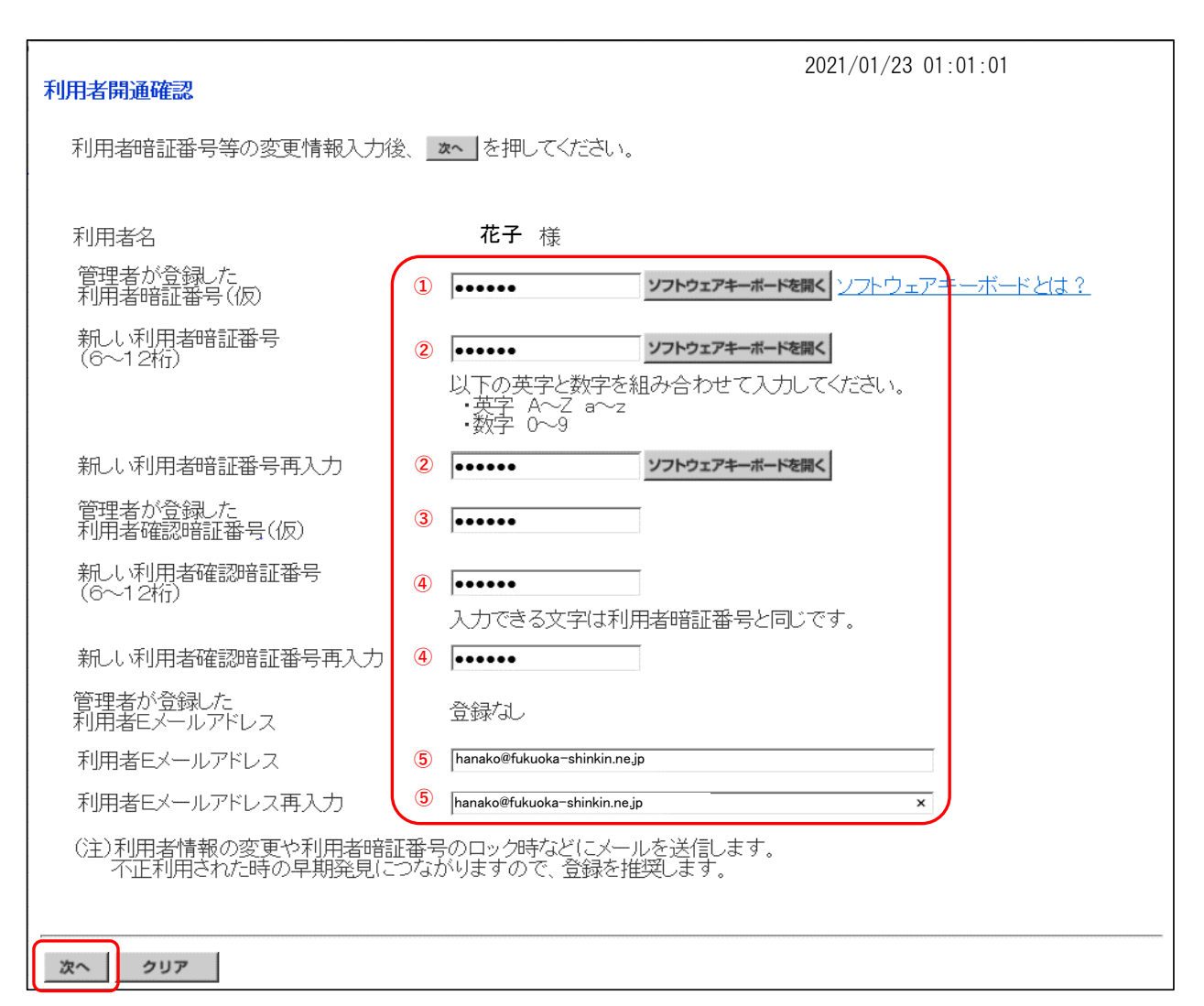

- ① 管理者が作成した「仮の利用者暗証番号」
- ② 6~12桁で英数字混在の「利用者暗証番号」
- ③ 管理者が作成した「仮の利用者確認暗証番号」
- ④ 6~12桁で英数字混在の「利用者確認暗証番号」
- ⑤ 管理者が登録した「利用者のEメールアドレス」

以上を入力したら、「次へ」ボタンをクリックします。

注意!!!! 管理者は開通確認で作成した「ご契約者暗証番号」と「ご契約先確認暗証番号」は同じでも登録できますが、 利用者の場合は同じ暗証番号ではご登録いただけません。 また、利用者は管理者と暗証番号が重複した場合はエラーとなり、ご登録いただけません。

| G 福岡しで、法人様向け     インターネットバン                                                           | Internet Banking Service for Business<br>キングサービス |
|--------------------------------------------------------------------------------------|--------------------------------------------------|
| <ul> <li>オンライン取引</li> <li>ファイル伝送</li> <li>利用者ステータス表示</li> </ul>                      | ■利用者情報変更 利用者情報照会 ログオフ                            |
| ■利用者情報組会 ■利用者ステータス表示                                                                 | 2021/01/23 01:01:01                              |
| 利用者ステーダス       ご契約先名     シンキンタロウ様       利用者名     花子様       前回ログオン日時     一年一月一日一時一分一秒 |                                                  |
| <u>ご利用履歴</u><br>前回 のご利用<br>2回前のご利用<br>3回前のご利用<br>1                                   |                                                  |
| 承認待・送信待案件数<br>サービス 承認待件数 送信待件数<br>総合振込 0 0<br>給与振込 0 0<br>賞与振込 0 0                   |                                                  |
|                                                                                      |                                                  |
| 代表口座残高照会<br>2021年01月23日01時01分01秒時点の情報です。                                             | 浅高 前日残高 前月末残高<br>¥0 ¥0 ¥0 ¥0                     |
| 代表口座入出金明細照会(直近の5明細)<br>2021年01月23日01時01分01秒時点の情報です。<br>入出金明細情報はありません。                |                                                  |

この画面が表示したら、ログオン完了です。

これで、管理者と利用者の初期設定は終了となります。